# ADD STUDENTS TO GRADEBOOKS

The **Enters/Leaves** option will display gradebooks that have students pending addition into the gradebook. It will also display the number of students that need to be dropped. All students to be utilized in gradebook **must** be added and can be added at anytime. From the **Enters/Leaves** option click the mouse on the gradebook to **Add** students to that gradebook.

| Page Timeout: 19:46 | Aeries Gradebook - Maintenance                                                           |
|---------------------|------------------------------------------------------------------------------------------|
| Choose a Gradebook  | Edit Gradebooks Link Gradebooks Enters/Leaves Manage Students Final Marks Scales Backups |
| 1- English 9 CP - Y | Students need to be added to these Gradebooks                                            |
| Change Gradebook    | # Gradebook                                                                              |
| Print Preview       | 20 <u>1 - English 9 CP - Y</u>                                                           |
| Forms               | 18 <u>2 - English 9 CP - Y</u><br>27 2 - English 9 CP - Y                                |
| Scores by Class     | 37 3- Honeconicovics - Y                                                                 |
| Course by Chudant   |                                                                                          |

Students will display for the gradebook selected. A message will display at the top if students are pending. The **Action** field displays on the left side of the screen. Press the **Down Arrow** key.

| Page Timeout: 19:51                                                                                                    | Edit Cradob            | ooka II         | Aeries Gra                                                                                     | deboo                                                     | ok - M      | aintenanc          | e<br>Iarka   Saalaa     | Packupa       |
|----------------------------------------------------------------------------------------------------|------------------------|-----------------|------------------------------------------------------------------------------------------------|-----------------------------------------------------------|-------------|--------------------|-------------------------|---------------|
| Choose a Gradebook  1: English 9 CP - Y  Change Gradebook  Print Preview  Forms  Forms  Form  Form |                        | <u>00KS   [</u> | Students need t<br>Gradebooks<br>20 <u>1-Endisi</u><br>18 <u>2-Endisi</u><br>37 <u>3-HonEc</u> | o be added<br>ok<br>19CP - Y<br>19CP - Y<br>on/GovtGS - Y | to these (  | Gradebooks         | <u>iarks   Scales  </u> | Васкира       |
| Scores by Student                                                                                                    |                        |                 | Students Pending                                                                               | anges                                                     | Reset Chang | es<br>rlich 0 CP V |                         |               |
| Quick Data Entry<br>Edit Assignments                                                                                                    | Action                 | Stu#            | Name                                                                                           | Sex                                                       | Grade       | Start Date End     | Low<br>Date Assgn       | High<br>Assgn |
| Edit Assignment Types                                                                                                    | Add All Stud           | lents           |                                                                                                |                                                           |             |                    |                         |               |
| Options                                                                                                    |                        | 190             | Bennett, Carissa L                                                                             | F                                                         | 9           | 9/2/2008           | 0                       | 0             |
| TA Mode                                                                                                    | 12 manual and a second | \$ 264          | Brown, Heather Lee                                                                             | F                                                         | 9           | 9/2/2008           | 0                       | 0             |
| 77                                                                                                    | Add                    | 405             | Cruz Torroo Maolio                                                                             | E                                                         | 0           | 0.00000            | -                       |               |

# **NOTE:** Due to schedule changes students CANNOT be imported into Gradebook until school starts.

Click the mouse on **Add** or Enter **A** in the Action field next to each student to be added and **Add** will display. To add **ALL** students click the mouse on the **Add All Students** button. The right side of the screen displays **Low Assgn** and **High Assgn**. They are used to determine assignments a student will be accountable for. If they are responsible for all assignments leave the values at zero.

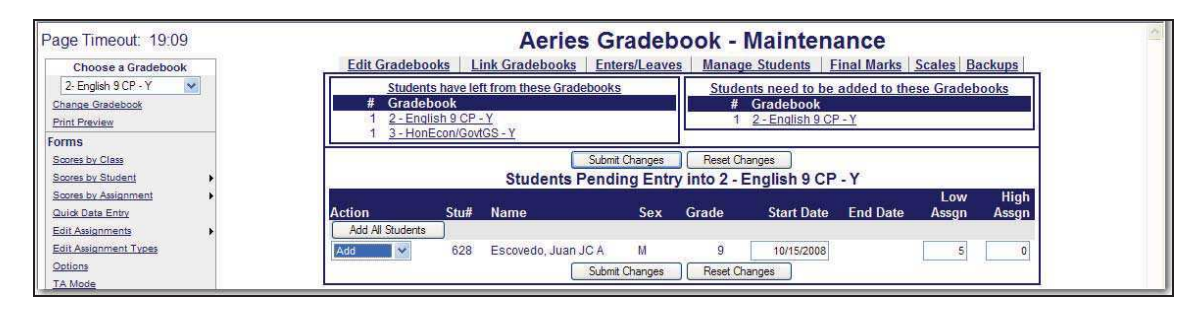

Students added to a class after the class started or leaving a class they may not be responsible for certain assignments. Enter the starting assignment they are responsible for in the **Low Assgn** field when adding this student.

Enter the last assignment this student is responsible for in the **High Assgn** field or leave the default of 0 if the student will remain in the class for the rest of the year. When complete click the mouse on the **Submit Changes** button.

For example, Juan Escovedo will start the class on 10/15/2008 and will not be responsible for the first 4 assignments. So Low Assgn = 5 and High Assgn = 0.

| Page Timeout: 19:09                                       | Aeries Gradebook - Maintenance                                                                                                    |
|-----------------------------------------------------------|----------------------------------------------------------------------------------------------------|
| 2- English 9 CP - Y Change Gradebook Print Preview Former | Students have left from these Gradebooks         Students need to be added to these Gradebooks           # Gradebook         # Gradebook           1 2 - Endish 9 CP - Y         1 2 - Endish 9 OP - Y           1 3 - Hont ConfGwGS - Y         1 2 - Endish 9 OP - Y |
| Scores by Class                                           | Submit Changes Reset Changes<br>Students Pending Entry into 2 - English 9 CP - Y                                                                                                    |
| Scores by Assignment                                      | Low High<br>Action Stu# Name Sex Grade Start Date End Date Assgn                                                                                                    |
| Edit Assignments                                          | Add at students         628         Escovedo, Juan JC A         M         9         10/15/2008         5         0                                                                                                    |
| TA Mode                                                   | Submit Changes Reset Changes                                                                                                    |

## MANAGE STUDENTS

The **Manage Students** option will display all students in a selected gradebook. The **Custom Sort** and **Transfer** options are available on the **Manage Students** form. To select a different gradebook, click the mouse on the **Choose a Gradebook** drop down on the left side of the form.

| Page Timeout: 19:34   |           |                                                                                             |        | <b>Aeries Gradeb</b>      | ook         | - Ma    | aintenar     | nce          |         |       |
|-----------------------|-----------|---------------------------------------------------------------------------------------------|--------|---------------------------|-------------|---------|--------------|--------------|---------|-------|
| Choose a Gradebook    | Edit Grad | debooks                                                                                     | Link G | adebooks Enters/Leave     | s <u>Ma</u> | nage St | tudents Fina | al Marks Sca | ales Ba | ckups |
| 1- English 9 CP - Y   |           | Submit Changes Reset                                                                        |        |                           |             |         |              |              |         |       |
| Change Gradebook      |           | To prevent accidental deletions, this hox must be checked before any records can be deleted |        |                           |             |         |              |              |         |       |
| Print Preview         |           | Students in 1 - English 9 CP - Y                                                            |        |                           |             |         |              |              |         |       |
| Forms                 |           |                                                                                             |        |                           | -           |         | -            |              | Low     | High  |
| Scores by Class       | Action St | tatus Sort                                                                                  | Stu#   | Name                      | Sex         | Grade   | Start Date   | End Date     | Assgn   | Assgn |
| Scores by Student     | ✓ A       | ctive                                                                                       | 1 190  | Bennett, Carissa L        | F           | 9       | 9/2/2008     |              | 0       | 0     |
| Scores by Assignment  | ✓ A       | kctive .                                                                                    | 2 264  | Brown, Heather Lee        | F           | 9       | 9/2/2008     |              | 0       | 0     |
| Quick Data Entry      | 🗸 🗸       | ctive                                                                                       | 3 495  | Cruz-Torres, Noelia       | F           | 9       | 9/2/2008     |              | 0       | 0     |
| Edit Assignments      | × A       | ctive                                                                                       | 4 543  | Deligio, Tyler J          | М           | 9       | 9/2/2008     |              | 0       | 0     |
| Options               | × A       | ctive                                                                                       | 5 577  | Downing, Michele C        | F           | 9       | 9/2/2008     |              | 0       | 0     |
| TA Mode               | × A       | vctive                                                                                      | 6 661  | Falls, Dustin L           | М           | 9       | 9/2/2008     |              | 0       | 0     |
| Access Log            | - A       | vctive                                                                                      | 7 728  | Freeman, Destanie Chantel | F           | 9       | 9/2/2008     |              | 0       | 0     |
| Gradebook Maintenance | × A       | ctive                                                                                       | 8 877  | Gutierrez, Christopher    | М           | 9       | 9/2/2008     |              | 0       | 0     |
| Reports               |           | 1997                                                                                        | 007    | United Marian I           | <b>F</b>    | 0       | 000000       |              |         |       |

The Action dropdown will allow you to Drop or Delete a student from the selected gradebook.

| Page Timeout: 04:41                                                   |                                                                                                    |                  |                |                    | <b>Aeries Grade</b>                                                                                                    | book       | - Ma            | aintenan                           | ice           |            |                 |
|-----------------------------------------------------------------------|----------------------------------------------------------------------------------------------------|------------------|----------------|--------------------|----------------------------------------------------------------------------------------------------|------------|-----------------|------------------------------------|---------------|------------|-----------------|
| Choose a Gradebook                                                    | Edit                                                                                                    | Gradeboo         | oks L          | ink Gr             | adebooks Enters/Lea                                                                                                    | wes Ma     | nage St         | udents Fina                        | Marks Sca     | ales Bac   | ckups           |
| 1- English 9 CP - Y                                                   |                                                                                                    |                  | ert waste      |                    | Submit                                                                                                    | Changes    | Reset           | 14 1440                            |               |            |                 |
| Change Gradebook                                                      |                                                                                                    |                  | To pre         | event ac           | cidental deletions, this box                                                                                                    | must be ch | ecked be        | fore any records                   | can be delete | d          |                 |
| Print Preview                                                         |                                                                                                    |                  |                |                    | Students in                                                                                                    | 1 - Englis | sh 9 CF         | P.Y                                |               |            |                 |
|                                                                       |                                                                                                    |                  |                |                    | and a state of the state of the |            |                 |                                    |               | Low        | High            |
| Forms                                                                 | the first of the second second s |                  |                |                    |                                                                                                    |            |                 |                                    |               |            |                 |
| Scores by Class                                                       | Action                                                                                                    | Status           | Sort           | Stu#               | Name                                                                                                    | Sex (      | Grade           | Start Date                         | End Date      | Assgn      | Assgn           |
| Scores by Class Scores by Student                                     | Action                                                                                                    | Status<br>Active | Sort<br>1      | Stu#<br>190        | Name<br>Bennett, Carissa L                                                                                                    | Sex (      | Grade<br>9      | Start Date<br>9/2/2008             | End Date      | Assgn<br>0 | Assgn<br>0      |
| Forms<br>Scores by Class<br>Scores by Student<br>Scores by Assignment | Action                                                                                                    | Active           | Sort<br>1<br>2 | Stu#<br>190<br>264 | Name<br>Bennett, Carissa L<br>Brown, Heather Lee                                                                                                    | Sex (<br>F | Grade<br>9<br>9 | Start Date<br>9/2/2008<br>9/2/2008 | End Date      | Assgn<br>0 | Assgn<br>0<br>0 |

To **Drop** a student, select the **Drop** option from the **Action** dropdown to the left of the Student's name and click the mouse on **Submit Changes**. **Dropped** students will display hi-lited in yellow at the bottom of the student list.

| - 14 |   | -       |    |      | C        | Submit Changes | Reset | Changes | ]        |   | <u> </u> |
|------|---|---------|----|------|----------|----------------|-------|---------|----------|---|----------|
| 1    | Y | Dropped | 1  | 190  | Bennett, | Carissa L      | F     | 9       | 9/2/2008 | 0 | 0        |
|      | ¥ | Active  | 20 | 2011 | Spencer, | Jody E         | F     | 9       | 9/2/2008 | 1 | 3        |
|      | * | Active  | 19 | 1811 | Rodrigue | ez, Jared Paul | M     | 9       | 9/2/2008 | 0 | 0        |

To **Delete** a student, click the mouse on the **check box** at the top of the form. The check box at the top of the form **MUST** be checked.

| Page Timeout: 09:07                                                                                |                    |                  |           | 1                  | Aeries Grade                                                   | book                   | - Ma                          | intenan                                       | ce            |                   |                    |
|----------------------------------------------------------------------------------------------------|--------------------|------------------|-----------|--------------------|----------------------------------------------------------------|------------------------|-------------------------------|-----------------------------------------------|---------------|-------------------|--------------------|
| Choose a Gradebook                                                                                 | Edit Gr            | adebook          | ks Lij    | K Gra              | adebooks Enters/Lea                                            | aves Ma                | nage St                       | udents Fina                                   | I Marks Sca   | ales Bad          | ckups              |
| 1- English 9 CP - Y                                                                                |                    |                  | 1         |                    | Submit                                                         | Changes                | Reset                         |                                               |               |                   |                    |
| Change Gradebook                                                                                   |                    | 4                | To prev   | ent ac             | cidental deletions, this box                                   | must be ch             | ecked be                      | fore any records                              | can be delete | d                 |                    |
|                                                                                                    |                    |                  |           |                    |                                                                |                        |                               |                                               |               |                   |                    |
| Print Preview                                                                                      |                    |                  |           |                    | Students in                                                    | 1 - Englis             | h 9 CF                        | P-Y                                           |               |                   |                    |
| Print Preview<br>Forms                                                                             |                    | 15.192           |           |                    | Students in                                                    | 1 - Englis             | sh 9 CF                       | P-Y                                           |               | Low               | High               |
| Print Preview Forms Scores by Class                                                                | Action             | Status           | Sort      | Stu#               | Students in<br>Name                                            | 1 - Englis<br>Sex (    | <mark>sh 9 CF</mark><br>Grade | P - Y<br>Start Date                           | End Date      | Low<br>Assgn      | High<br>Assgn      |
| Print Preview Forms Scores by Class Scores by Student                                              | Action<br>Delete 😪 | Status<br>Active | Sort<br>0 | Stu#<br>295        | Students in<br>Name<br>Cabrera, Camia L                        | 1 - Englis<br>Sex<br>F | sh 9 CF<br>Grade<br>9         | P - Y<br>Start Date<br>12/15/2008             | End Date      | Low<br>Assgn<br>0 | High<br>Assgn<br>0 |
| Print Preview       Forms       Scores by Class       Scores by Student       Scores by Assignment | Action<br>Delete 🗸 | Status<br>Active | Sort<br>0 | Stu#<br>295<br>495 | Students in<br>Name<br>Cabrera, Camia L<br>Cruz-Torres, Noelia | 1 - Englis<br>Sex<br>F | sh9CF<br>Grade<br>9<br>9      | P - Y<br>Start Date<br>12/15/2008<br>9/2/2008 | End Date      | Low<br>Assgn<br>0 | High<br>Assgn<br>0 |

Select the **Delete** option from the **Action** dropdown to the left of the Student's name and click the mouse on **Submit Changes**. The student and their scores will be deleted from the gradebook.

| age mileour 05.02                  |          |                      |         | actice ofaut      | JOOUN -    | IVIC    | interian     | uu -                        |         |       |
|------------------------------------|----------|----------------------|---------|-------------------|------------|---------|--------------|-----------------------------|---------|-------|
| Choose a Gradebook                 | Edit Gra | debooks L            | ink Gra | debooks Enters/Le | aves Mar   | nage St | tudents Fina | I Marks Sca                 | ales Ba | ckups |
| 1- English 9 CP - Y                |          | Submit Changes Reset |         |                   |            |         |              |                             |         |       |
| Change Gradebook                   |          |                      |         |                   |            |         |              |                             |         |       |
| Print Preview                      |          |                      |         | Students in       | 1 - Englis | h 9 Cl  | P-Y          |                             | æ       |       |
| Forms                              | il       |                      | 11000   |                   |            |         |              | In the second second second | Low     | High  |
| Scores by Class                    | Action   | Status Sort          | Stu#    | Name              | Sex G      | irade   | Start Date   | End Date                    | Assgn   | Assgn |
| She were have with a second second | Delete w | Active 0             | 295     | Cabrera, Camia L  | F          | 9       | 12/15/2008   |                             | 0       | 0     |

# **NOTE:** Deleting a student will delete a student's scores and must be done with caution.

An Inactive student will have the option to Add or Delete the student from the gradebook.

| ~      | Active <u>Transfer</u> | 20       | 2011    | Spencer, Jody E           | F                  | 9   | 9/2/2008 |            | 0 | 0    |
|--------|------------------------|----------|---------|---------------------------|--------------------|-----|----------|------------|---|------|
| ~      | Dropped                | া        | 190     | Bennett, Carissa L        | F                  | 9   | 9/2/2008 | 12/12/2008 | 0 | 0    |
| Add    |                        | _        |         | Submit Changes            | Reset Chang        | jes |          |            |   |      |
| Delete | ABI Version :          | 3.9.1.12 | Copyrig | ht © 2009 Eagle Software. | All rights reserve | ed. |          |            |   | - 19 |

## TRANSFER SCORES

The **Manage Students** form has a **Transfer** option. The option will only display for **Linked Gradebooks** for the same teacher. This option is for students who have moved between classes with the same teacher and course.

| Page Timeout: 19:3                                                    | 2 |        |                            |                                  |                | Ae                 | ries Gradebo                                      | ok - N        | laint      | enance                             |           |                   |                    |
|-----------------------------------------------------------------------|---|--------|----------------------------|----------------------------------|----------------|--------------------|---------------------------------------------------|---------------|------------|------------------------------------|-----------|-------------------|--------------------|
| Choose a Gradeboo                                                     | ĸ |        | Edit Grade                 | ebooks                           | Link Gr        | adebo              | ooks Enters/Leaves                                | Manage        | Student    | s Final Mar                        | ks Scales | Backups           |                    |
| 1- English 9 CP - Y                                                   | ~ |        |                            |                                  |                |                    | Submit Changes                                    | s Reset       | ]          |                                    |           |                   |                    |
| Change Gradebook                                                      |   |        |                            | Тор                              | revent ac      | ccident            | al deletions, this box must                       | be checked    | before an  | ny records can b                   | e deleted |                   |                    |
| Print Preview                                                         |   | L      |                            |                                  |                |                    | Students in 1 - Er                                | adich 0 (     | D V        |                                    |           |                   |                    |
|                                                                       |   | 200    |                            |                                  |                |                    |                                                   | iquan av      | 9F - I     |                                    |           |                   |                    |
| Forms                                                                 |   |        |                            |                                  |                |                    | otadents in 1º El                                 | Ignan a v     | 9E - 1     |                                    |           | Low               | High               |
| Forms<br>Scores by Class                                              |   | Action | Status                     | Transfer                         | Sort           | Stu#               | Name                                              | Sex           | Grade      | Start Date                         | End Date  | Low<br>Assgn      | High<br>Assgn      |
| Forms<br>Scores by Class<br>Scores by Student                         |   | Action | Status<br>Active           | Transfer<br>Transfer             | Sort<br>2      | Stu#<br>264        | Name<br>Brown, Heather Lee                        | Sex<br>F      | Grade      | Start Date<br>9/2/2008             | End Date  | Low<br>Assgn<br>0 | High<br>Assgn<br>0 |
| Forms<br>Scores by Class<br>Scores by Student<br>Scores by Assignment |   | Action | Status<br>Active<br>Active | Transfer<br>Transfer<br>Transfer | Sort<br>2<br>3 | Stu#<br>264<br>495 | Name<br>Brown, Heather Lee<br>Cruz-Torres, Noelia | Sex<br>F<br>F | Grade<br>9 | Start Date<br>9/2/2008<br>9/2/2008 | End Date  | Low<br>Assgn<br>0 | High<br>Assgn<br>0 |

In the example below, the 1<sup>st</sup> and 5th period English 9 CP gradebooks are linked. If a student transfers from one period to the other, their existing gradebook scores can be transferred to the New gradebook.

| Page Timeout: 19:06                     |                                                                                                    | Aerie                                    | s Gradeb          | ook - Mainte                                     | nance                |                        |  |  |  |  |
|-----------------------------------------|----------------------------------------------------------------------------------------------------|------------------------------------------|-------------------|--------------------------------------------------|----------------------|------------------------|--|--|--|--|
| Choose a Gradebook                      | Edit Gradeb                                                                                                    | ooks Link Gradebooks                     | Enters/Leaves     | Manage Students                                  | Final Marks Sca      | les Backups            |  |  |  |  |
| 1- English 9 CP - Y<br>Change Gradebook | Gradebooks for Acosta<br>* Linking gradebooks together will cause all Assignment and Assignment Type changes to apply to all |                                          |                   |                                                  |                      |                        |  |  |  |  |
| Print Preview                           | gradebooks                                                                                                    | in a group. This means the or add will a | hat if you change | or add an assignment<br>books that are linked to | or assignment type   | , that change          |  |  |  |  |
| Scores by Class                         | Grp<br>Ungrouped                                                                                                    | Pd Name                                  | Term              | Grade Range                                      | Start Date           | End Date               |  |  |  |  |
| Scores by Student                       | 0 🗸                                                                                                    | 2 2nd Period English                     | Year              | 9 - 12                                           | 9/2/2008             | 9/11/2009              |  |  |  |  |
| cores by Assignment                     | 0 🗸                                                                                                    | 3 HonEcon/GovtGS                         | Y                 | 9 - 12                                           | 9/2/2008             | 6/19/2009              |  |  |  |  |
| Edit Assignments                        | Group 1<br>1 •<br>1 •                                                                                                    | 1 English 9 CP<br>5 English 9 CP         | Y<br>Y            | 9 - 12<br>9 - 12                                 | 9/2/2008<br>9/2/2008 | 6/15/2009<br>6/15/2009 |  |  |  |  |
| TA Mode                                 |                                                                                                    |                                          | Apply Chang       | les Reset                                        |                      |                        |  |  |  |  |

The student must first be added to the new gradebook. Click the mouse on the **Enter/Leave** tab from **Gradebook Maintenance**.

| Page Timeout: 19:58   | Aeries Gradebook - Maintenance                                                           |
|-----------------------|------------------------------------------------------------------------------------------|
| Choose a Gradebook    | Edit Gradebooks Link Gradebooks Enters/Leaves Manage Students Final Marks Scales Backups |
| 3- HonEcon/GovtGS - Y | Students have left from these Gradebooks Students need to be added to these Gradebooks   |
| Change Gradebook      | # Gradebook # Gradebook                                                                  |
| Print Preview         | 1 <u>5-English 9 CP - Y</u> 1 <u>1-English 9 CP - Y</u>                                  |
| Carolina -            |                                                                                          |

In this example, a student is transferring from the teachers 5<sup>th</sup> period class to the same teachers 1<sup>st</sup> period class. Click the mouse on 5<sup>th</sup> period English gradebook to **Drop** the student and then click the mouse on the 1<sup>st</sup> period English gradebook to **Add** the student.

Click the mouse on the **Manage Students** tab in **Gradebook Maintenance**. It is imperative that the **NEW** Gradebook is selected in the **Choose a Gradebook** dropdown. Click the mouse on the **Transfer** option to the left of the student's name.

| age Timeout: 19:48                                                                                              |      |       |          |          |          | Ae      | ries Gradebo                                                                                                    | ook - N      | laint    | enance           |           |         |       |
|----------------------------------------------------------------------------------------------------|------|-------|----------|----------|----------|---------|----------------------------------------------------------------------------------------------------|--------------|----------|------------------|-----------|---------|-------|
| Choose a Gradebook                                                                                              |      | Ec    | dit Grad | ebooks   | Link Gr  | radebo  | ooks Enters/Leaves                                                                                                    | Manage       | Student  | s Final Mar      | ks Scales | Backups |       |
| 1- English 9 CP - Y                                                                                             |      |       |          |          |          |         | Submit Chang                                                                                                    | es Reset     |          |                  |           |         |       |
| Change Gradebook                                                                                                |      |       |          | Top      | revent a | ccident | al deletions, this box mus                                                                                                    | t be checked | before a | ny records can b | e deleted |         |       |
| Print Preview                                                                                                   |      |       |          |          |          |         | Students in 1 - E                                                                                                    | nglish 9 (   | CP - Y   |                  |           |         |       |
| Forms                                                                                                    |      |       |          |          |          |         | and the second second se |              |          |                  |           | Low     | High  |
| Scores by Class                                                                                                 | Acti | ion 🚯 | Status   | Transfer | Sort     | Stu#    | Name                                                                                                    | Sex          | Grade    | Start Date       | End Date  | Assgn   | Assgn |
| Scores by Student                                                                                               |      | *     | Active   | Transfer | 2        | 264     | Brown, Heather Lee                                                                                                    | F            | 9        | 9/2/2008         | _         | 0       | 0     |
| Contraction of the second second second second second second second second second second second second second s |      | ~     | Active   | Transfer | 21       | 295     | Cabrera, Camia L                                                                                                    | F            | 9        | 12/15/2008       |           | 0       | 0     |
| Scores by Assignment                                                                                            |      |       |          |          |          |         |                                                                                                    |              |          |                  |           |         |       |
| Quid: Data Entry                                                                                                |      | ~     | Active   | Transfer | 2        | 495     | Cruz-Torres Noelia                                                                                                    | F            | 9        | 9/2/2008         |           | 0       | 0     |

The linked gradebooks will display in the dropdown. Choose the **OLD** gradebook under the **Select Gradebook to Pull From** dropdown and click the mouse on the **Begin Transfer** button.

| Page Timeout: 19:46 | Aeries Gradebook - Maintenance                                                           |
|---------------------|------------------------------------------------------------------------------------------|
| Choose a Gradebook  | Edit Gradebooks Link Gradebooks Enters/Leaves Manage Students Final Marks Scales Backups |
| 1- English 9 CP - Y | Select Gradebook to Pull From                                                            |
| Print Preview       | 5- English 9 CP - Y                                                                      |

The following message will display.

| Windows | iternet Explorer                                                                                     | ×                      |
|---------|----------------------------------------------------------------------------------------------------|------------------------|
| 2       | e you sure you want to pull this students scores FROM the chosen gradebook and replace the scores in | the CURRENT gradebook? |
|         | OK Cancel                                                                                            |                        |

Click the mouse on the **OK** button to begin the **Transfe**r process. The student's scores will now be viewable under the New Gradebook.

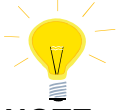

#### NOTE: It is imperative that the NEW gradebook is chosen from Manage Students tab and the OLD gradebook is selected when clicking on the Transfer option. Scores can be lost if the incorrect gradebooks are selected.

#### CUSTOM SORT

The **Manage Students** form display's a **Sort** field. The default sort number is alphabetical by the student's last name. A **Custom Sort Order** can be assigned to students.

| Page Timeout: 04:41                                                                                                    |        |                            |        |         | Aeries Grade                | ebook      | - Ma     | aintenar         | ice           |         |       |
|----------------------------------------------------------------------------------------------------|--------|----------------------------|--------|---------|-----------------------------|------------|----------|------------------|---------------|---------|-------|
| Choose a Gradebook                                                                                                    | Edit   | Gradebo                    | oks L  | ink Gr  | adebooks Enters/Lea         | aves Ma    | nage St  | udents Fina      | Marks Sca     | ales Ba | ckups |
| 1- English 9 CP - Y                                                                                                    | 1214   |                            |        |         | Submit                      | Changes    | Reset    |                  |               | 100     |       |
| Change Gradebook                                                                                                    |        | Ē                          | To pre | vent ac | cidental deletions, this bo | must be ch | ecked be | fore any records | can be delete | d       |       |
| Print Preview                                                                                                    |        |                            |        |         | Students in                 | 1 - Englis | h 9 CF   | P - Y            |               |         |       |
| Forms                                                                                                    | -      |                            |        |         |                             |            |          |                  |               | Low     | High  |
| Scores by Class                                                                                                    | Action | Status                     | Sort   | Stu#    | Name                        | Sex (      | Grade    | Start Date       | End Date      | Assgn   | Assgn |
| Scores by Student                                                                                                    |        | <ul> <li>Active</li> </ul> | 1      | 190     | Bennett, Carissa L          | F          | 9        | 9/2/2008         |               | 0       | 0     |
| and the second and the second second s | 0      | Active                     | 2      | 264     | Brown, Heather Lee          | F          | 9        | 9/2/2008         |               | 0       | 0     |
| Scores by Assignment                                                                                                    |        |                            |        |         |                             |            |          |                  |               |         |       |

To change the sort order, click the mouse in the **Sort** field and type over the sort number. Click the mouse on the **Submit Changes** button.

| Page Timeout: 19:30                                                   |        |                            |                                  |                | Ae                 | ries Gradebo                                     | ok - N          | laint           | enance                             |                        |                   |                    |
|-----------------------------------------------------------------------|--------|----------------------------|----------------------------------|----------------|--------------------|--------------------------------------------------|-----------------|-----------------|------------------------------------|------------------------|-------------------|--------------------|
| Choose a Gradebook                                                    |        | Edit Grad                  | ebooks                           | Link Gr        | adebo              | ooks Enters/Leaves                               | Manage          | Student         | s Final Marl                       | s Scales               | Backups           |                    |
| 1- English 9 CP - Y                                                   |        |                            | 10 10                            |                |                    | Submit Change                                    | s Reset         | )`              |                                    |                        |                   |                    |
| Change Gradebook                                                      |        |                            | Тор                              | revent an      | ccident            | al deletions, this box must                      | be checked      | before an       | ny records can b                   | e deleted              |                   |                    |
| Print Preview                                                         |        |                            |                                  |                |                    | Students in 1 - E                                | nglish 9 C      | CP - Y          |                                    |                        |                   |                    |
|                                                                       |        |                            |                                  |                |                    |                                                  |                 |                 |                                    |                        |                   |                    |
| Forms                                                                 |        |                            |                                  |                | on all of          | 1.000                                            | 40.53           |                 | 2080 - 10000 X 100                 |                        | Low               | High               |
| Forms<br>Scores by Class                                              | Action | Status                     | Transfer                         | Sort           | Stu#               | Name                                             | Sex (           | Grade           | Start Date                         | End Date               | Low<br>Assgn      | High<br>Assgn      |
| Forms<br>Scores by Class<br>Scores by Student                         | Action | Status<br>Active           | Transfer<br>Transfer             | Sort<br>2      | Stu#<br>190        | Name<br>Bennett, Carissa L                       | Sex (           | Grade<br>9      | Start Date<br>9/2/2008             | End Date<br>12/12/2008 | Low<br>Assgn<br>0 | High<br>Assgn<br>0 |
| Forms<br>Scores by Class<br>Scores by Student<br>Scores by Assignment | Action | Status<br>Active<br>Active | Transfer<br>Transfer<br>Transfer | Sort<br>2<br>3 | Stu#<br>190<br>264 | Name<br>Bennett, Carissa L<br>Brown, Heather Lee | Sex (<br>F<br>F | Grade<br>9<br>9 | Start Date<br>9/2/2008<br>9/2/2008 | End Date<br>12/12/2008 | Low<br>Assgn<br>0 | High<br>Assgn<br>0 |

The Scores by Assignment screen has a Sort By Custom Sort Field instead of Name option.

| Page Timeout: 19:57                                  | F                                                                            | eries G                               | radebook                             | - Assignment                                     | Scores                                      |
|------------------------------------------------------|------------------------------------------------------------------------------|---------------------------------------|--------------------------------------|--------------------------------------------------|---------------------------------------------|
| Choose a Gradebook                                   | 1- Chapter 1. Questions 1-25                                                 | V Cha                                 | ange Assignment                      |                                                  | 1/26/2009 2:00:04 PM                        |
| 1-English 9 CP - Y                                   | ·                                                                            | Su                                    | bmit Changes!                        | Reset Changes                                    |                                             |
| Change Gradebook Print Preview Forms Screen by Class | Display Only Missing Ass<br>1: Chapter 1. Question<br>Type: Classroom Assign | ignments v<br>s 1-25<br>ed: 1/22/2009 | Sort By Custom Sor<br>Due: 1/23/2009 | t Field instead of Name<br>9:00 AM Max Score: 10 | 1 - English 9 CP - Y<br>Grading Complete: ☑ |
| Scores by Student                                    | # Stu # <u>Name</u>                                                          | Points                                | Max Comple                           | <u>)ate</u><br>eted Comment                      | <u>Status</u>                               |